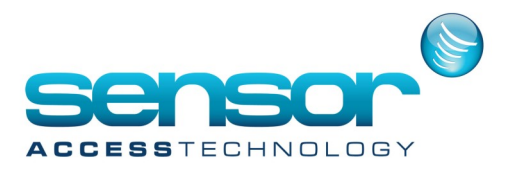

#### The scope of this guide is to explain how to configure a Sensor IC controller with a Lantronix Xport

After installing the Lantronix device installer start the software from the start menu. The initial Lantronix screen will show a device tree in the left hand side of the window. Expanding this tree will show you and Lantronix devices attached to your LAN.

| Lantronix DeviceInstaller 4.3.0.9                                                                                                    |                      |                      |                             |                                       |                  |
|----------------------------------------------------------------------------------------------------|----------------------|----------------------|-----------------------------|---------------------------------------|------------------|
| File Edit View Device Tools Help<br>🖓 Search 🤤 Exclude 📚 Assign IP                                                                                                    |                      |                      |                             |                                       |                  |
| Lantronix Devices - 1 device(s)     Local Area Connection (10.33.159.100)     Contection (10.33.159.100)     Contection (10.33.159.100)     Contection (10.33.159.120)     Contection (10.33.159.120) | Name<br>SAPort-03/04 | User Name User Group | IP Address<br>10.33.159.120 | Hardware Address<br>00-20-4A-EA-1B-71 | Status<br>Online |

The first step is to give the Lantronix device an IP address that falls in line with the network/LAN than you plan to connect the device to.

You may need to obtain the IP address from the network administrator for the site.

1. Highlight the Xport in the right hand pane of the device installer [you may see a MAC address or IP address] and then click "Assign IP" button, this will initiate the IP change wizard

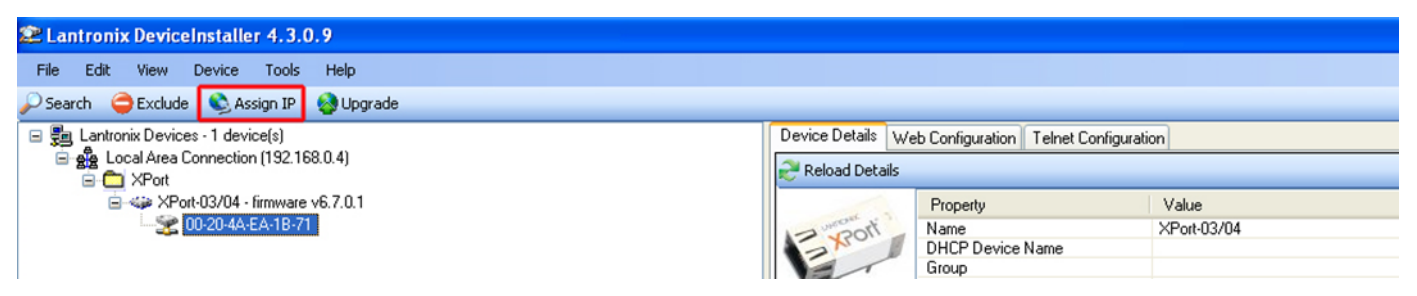

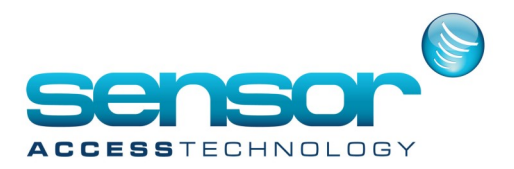

2. Once the wizard has been initiated, follow the steps as the pictures point out below. The first step of the wizard is to decide whether you want the wizard to automatically assign an IP address for you or to assign a specific IP address, Choose "Assign a specific IP address" and then click "Next"

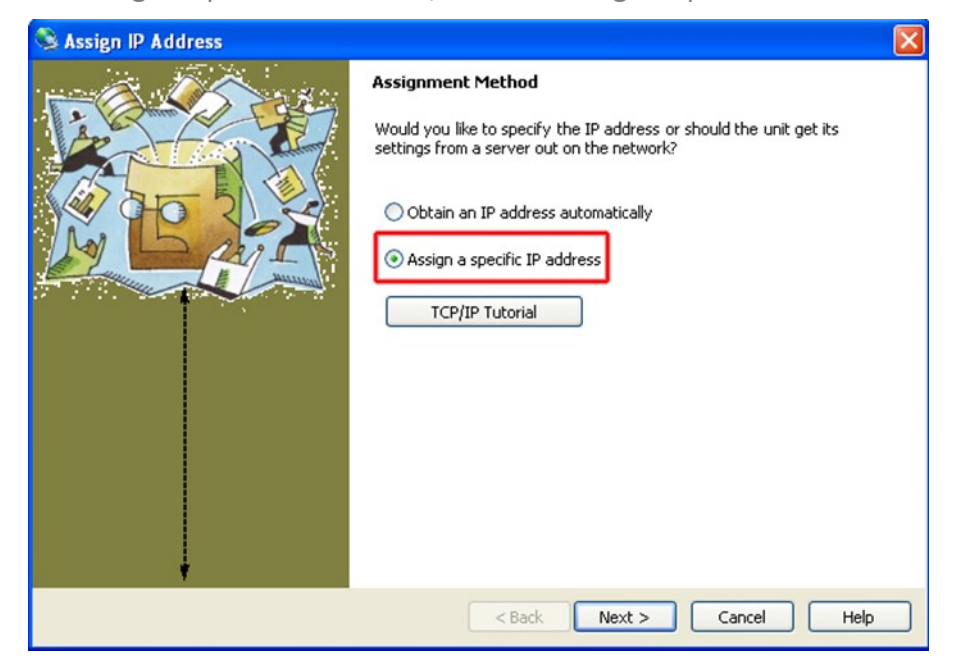

3. We now enter the relevant details into the 3 fields provided.

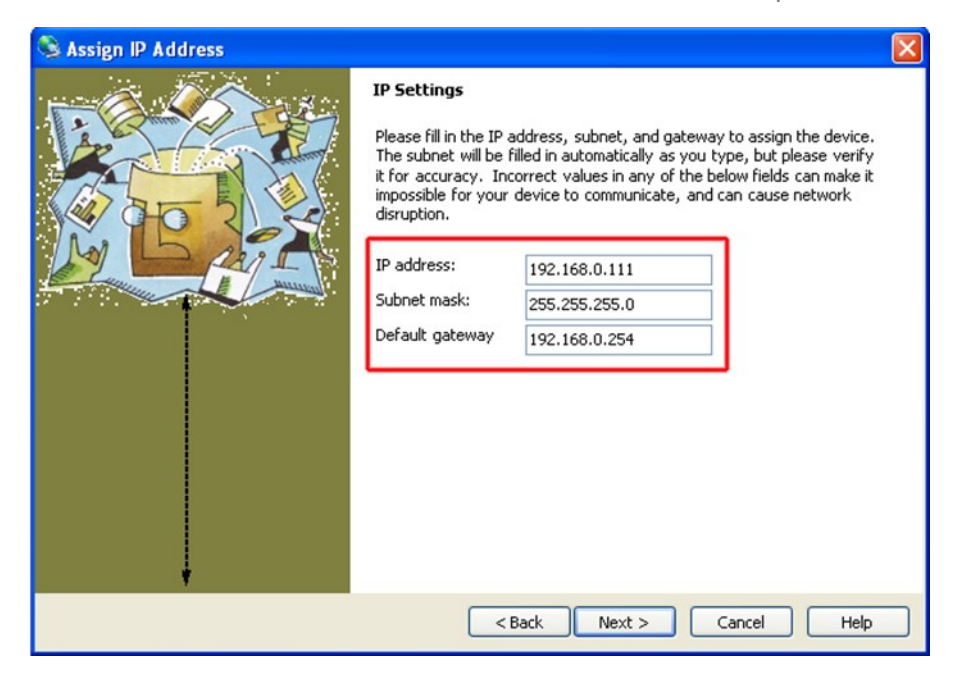

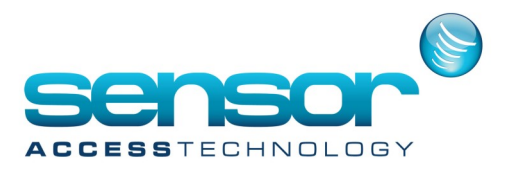

The 3 fields are:

IP Address [The physical IP address you want to assign to the controller/Xport]

Subnet Mask [The Subnet the IP address of the controller/Xport belongs to]

Default Gateway [The gateway node the Controller will use to talk to another network, usually the IP address of a router or managed switch]

All these 3 addresses will be available from your network administrator

Once obtained fill in the 3 fields with the relevant information and then click next.

4. Click the "Assign" button. Device installer will now take the above 3 fields and assign then to the Xport

| 🛇 Assign IP Address |                                                                                        | × |
|---------------------|----------------------------------------------------------------------------------------|---|
|                     | Assignment<br>Click the Assign button to complete the IP address assignment.<br>Assign |   |
|                     | < Back Finish Cancel Help                                                              |   |

5. Once the progress bar is at 100% click "Finish"

The controller is now assigned with the designated IP address, Subnet and default gateway.

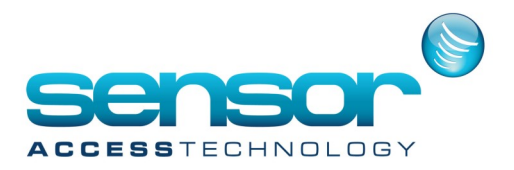

#### Part 2 – Changing controller/Xport defaults

Now that we have the controller setup with the correct IP address, Subnet and gateway we need to change certain elements of the Xport so that the controller can communicate with GuardPoint Pro.

To view the newly changed information we click on the "Device Details" tab in the right hand pain of the Device installer.

| vice Details 🛛 We | eb Configuration Telnet Configurati | on                |
|-------------------|-------------------------------------|-------------------|
| Reload Details    |                                     |                   |
|                   | Property                            | Value             |
| Theone I          | Name                                | XPort-03/04       |
| ALO.              | DHCP Device Name                    |                   |
| -                 | Group                               |                   |
| -                 | Comments                            |                   |
|                   | Device Family                       | XPort             |
|                   | Туре                                | XPort-03/04       |
|                   | ID                                  | ×5                |
|                   | Hardware Address                    | 00-20-4A-EA-1B-71 |
|                   | Firmware Version                    | 6.7               |
|                   | Extended Firmware Version           | 6.7.0.1           |
|                   | Online Status                       | Online            |
|                   | IP Address                          | 192.168.0.111     |
|                   | IP Address was Obtained             | Statically        |
|                   | Subnet Mask                         | 255.255.255.0     |
|                   | Gateway                             | 192.168.0.254     |
|                   | Number of COB partitions suppo      | 6                 |
|                   | Number of Serial Ports              | 1                 |
|                   | TCP Keepalive                       | 45                |
|                   | Telnet Supported                    | True              |
|                   | Telnet Port                         | 9999              |
|                   | Web Port                            | 80                |
|                   | Maximum Baud Rate Supported         | 921600            |
|                   | Firmware Upgradable                 | True              |
|                   | Supports Configurable Pins          | True              |
|                   | Supports Email Triggers             | True              |
|                   | Supports AES Data Stream            | False             |
|                   | Supports 485                        | True              |
|                   | Supports 921K Baud Rate             | True              |
|                   | Supports HTTP Server                | True              |
|                   | Supports HTTP Setup                 | True              |
|                   | Supports 230K Baud Rate             | True              |
|                   |                                     | -                 |

Here we can check all aspects of the Xport. However we still need to check and change the serial bus channel of the Xport. This can be done with either of the 2 methods provided from the Device installer. Web configuration or Telnet configuration.

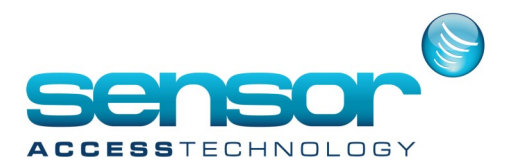

#### Web Configuration

First click onto the Web Configuration tab

|                                                       |       | - 7 🛛 |
|-------------------------------------------------------|-------|-------|
|                                                       |       |       |
|                                                       |       |       |
| Device Details Web Configuration Telnet Configuration |       |       |
| 🗲 🄁 🛞 Address: http://192.168.0.111:80                | - 🔁 ᢟ | 0 🖓 🖾 |
|                                                       |       |       |
|                                                       |       |       |
|                                                       |       |       |
|                                                       |       |       |
|                                                       |       |       |
|                                                       |       |       |
|                                                       |       |       |
|                                                       |       |       |
|                                                       |       |       |
|                                                       |       |       |

You will be presented with a blank page.

In the Address bar [much like a web browser] you will see the IP address of you controller followed by the port [in this case the Xport is set to allow web connections on port 80]

To access further settings of the Xport with the Web configuration method we need to click onto the Green arrow button. You will now see a username and password window, by default these are left blank

| Connect to 192.1                                                                                           | 68.0.111 🛛 🛛 🔀                                                                                                    |
|----------------------------------------------------------------------------------------------------|----------------------------------------------------------------------------------------------------|
|                                                                                                    | GP                                                                                                    |
| The server 192.168.0<br>password.<br>Warning: This server<br>password be sent in a<br>without a secure con | 0.111 at (null) requires a username and<br>is requesting that your username and<br>an insecure manner (basic authentication<br>nection). |
| User name:                                                                                                 | 2                                                                                                    |
| Password:                                                                                                  |                                                                                                    |
|                                                                                                    | Remember my password                                                                                                    |
|                                                                                                    |                                                                                                    |
|                                                                                                    | OK Cancel                                                                                                    |

Click "OK" to access the front page of the Xport Web Configuration

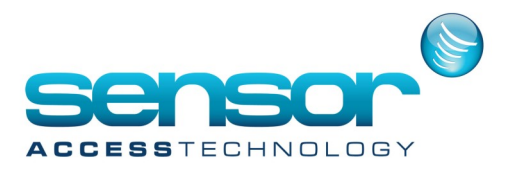

We can now see the front page of the web configuration with options down the left hand side of the page

| Device Details Web Config |                                                           |                            |                       |
|---------------------------|-----------------------------------------------------------|----------------------------|-----------------------|
| Address: http             | v//192_168.0.111/secure/ltx_conf.btm                      |                            | - <b>5</b> 2 0 1 0 12 |
|                           | aff i se i to o o i i i i footo i i i footo o i con a nam |                            |                       |
| I ANITOC                  |                                                           | Firmware Version: V6.7.0.1 |                       |
|                           |                                                           | MAC Address: 00-20-4A-EA-1 | B-71                  |
| <b>ቆ</b>                  |                                                           | Home                       |                       |
| Network                   |                                                           |                            |                       |
| Server                    |                                                           |                            |                       |
| Serial Tunnel             |                                                           |                            |                       |
| Hostlist                  |                                                           |                            |                       |
| Channel 1                 |                                                           |                            | I IVI                 |
| Serial Settings           |                                                           |                            |                       |
| Connection                |                                                           |                            |                       |
| Email<br>Trianas 4        |                                                           |                            |                       |
| Trigger 1                 |                                                           |                            |                       |
| Trigger 2                 |                                                           |                            |                       |
| Configurable Dine         |                                                           |                            |                       |
| Conligurable Pins         |                                                           |                            |                       |
| Apply Settings            |                                                           |                            |                       |
| Apply Defaults            |                                                           |                            |                       |
|                           | Device Se                                                 | rver Configuration Mana    | ager                  |
|                           |                                                           | Version 1.8.0.1            |                       |
|                           |                                                           |                            |                       |
|                           |                                                           |                            |                       |

Outlined in RED in the Web configuration picture above is the MAC address. This is the physical hardware address of the Xport, this address can also be found printed on the Xport.

We now need to run through the settings in the Left hand menu of the Xport Web configuration.

1. Network – Click onto the "Network" menu the following page will load

| C C manual mendio | - Tear of the second second second second second second second second second second second second second second |                            |       |
|-------------------|----------------------------------------------------------------------------------------------------|----------------------------|-------|
| ANTRON            | JI <mark>X</mark> °                                                                                             | Firmware Version: V6.7.0.1 |       |
| 2 4 1 101         |                                                                                                    | MAC ADDINE 00-20-4A-EA     | 18-71 |
|                   |                                                                                                    | Network Settings           |       |
| etwork _          |                                                                                                    |                            |       |
| erial Tunnel      | etwork Mode: Wired Only 👻                                                                                       |                            |       |
| Hostist           | onfiguration                                                                                                    |                            |       |
| Serial Settings   | O Obtain IP address aut                                                                                         | omatically                 |       |
| Connection        | Auto Configuration Me                                                                                           | hods                       |       |
| nail              | BOOTP: .                                                                                                    | Enable 🔿 Disable           |       |
| Trigger 2         | DHCP: ()                                                                                                    | Enable 🔿 Disable           |       |
| Trigger 3         | AutoIP: ()                                                                                                    | Enable 🔿 Disable           |       |
| onfigurable Pins  | DUCD Heat Name                                                                                                  |                            |       |
| oply Settings     | Drive Hostivalle.                                                                                               |                            |       |
| oply Defaults     | <ul> <li>Use the following IP or</li> </ul>                                                                     | infiguration:              |       |
|                   | IP Address: 192                                                                                                 | 168.0.111                  |       |
|                   | Subnet Mask: 255                                                                                                | 255,255,0                  |       |
|                   | 0.4.4.0.4                                                                                                    |                            |       |
|                   | Delaur Galeway. 192                                                                                             | 100.0.204                  |       |
|                   | DNS Server: 0.0.                                                                                                | 0.0                        |       |
| Em                | smet Configuration                                                                                              |                            |       |
|                   | Auto Neontiate                                                                                                  |                            |       |
|                   | Sceed (                                                                                                    | 10 Mbos C 10 Mbos          |       |
|                   | Dunlar, Qu                                                                                                    |                            |       |
|                   | wahar OI                                                                                                    | on C Par                   |       |
|                   |                                                                                                    |                            |       |
|                   |                                                                                                    | OK                         |       |
| _                 |                                                                                                    |                            |       |
|                   |                                                                                                    |                            |       |
|                   |                                                                                                    |                            |       |
|                   |                                                                                                    |                            |       |
|                   |                                                                                                    |                            |       |
|                   |                                                                                                    |                            |       |
| C                 |                                                                                                    |                            |       |

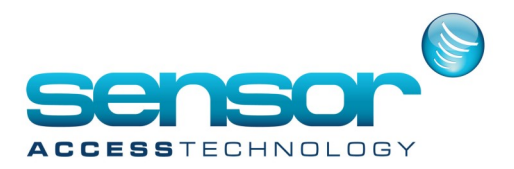

The Network Mode drop down needs to be set to Wired

Make sure that the "Use the following IP configuration" radio button is selected and the available fields correspond with what you entered earlier when setting up the IP address of the Xport. [Ignoring the DNS server settings]

Ethernet configuration should be set to "Auto Negotiation"

Speed should be set to the speed of the network

Duplex should be set to full.

If for whatever reason you needed to change any settings on this page, once done click the OK button.

2. Server - Click onto the network menu the following page will load

| Device Details Web Con | figuration Telnet Configuration         |                                                              |
|------------------------|-----------------------------------------|--------------------------------------------------------------|
| 🔇 🔁 🛞 Address: h       | ttp://192.168.0.111/secure/ltx_conf.htm | 📩 🔁 🔁 🚫   💬 🖼                                                |
|                        | ONI <mark>X</mark> °                    | Firmware Version: V6.7.0.1<br>MAC Address: 00-20-4A-EA-1B-71 |
| <b>a</b>               |                                         | Server Settings                                              |
| Network                |                                         |                                                              |
| Server                 |                                         |                                                              |
| Serial Tunnel          | Server Configuration                    |                                                              |
| Hostlist               | Telnet/Web Manager                      |                                                              |
| Channel 1              | Password.                               |                                                              |
| Serial Settings        | Retype Password:                        |                                                              |
| Connection             | Advanced                                |                                                              |
| Email<br>Triogor 1     | Advanced                                |                                                              |
| Trigger 2              | ARP Cache Timeout 600                   |                                                              |
| Trigger 3              |                                         |                                                              |
| Configurable Pins      | TCP Keepalive (secs): 45                |                                                              |
| Apply Settings         | Monitor Mode @ Bootup: 📀 Enable         | ODisable                                                     |
| Apply Defaults         | CPU Performance Mode: O Low             | Regular O High                                               |
|                        | HTTP Server Port: 80                    |                                                              |
|                        | Out of Decay Part 20710                 |                                                              |
|                        | Config Server Port. 30718               |                                                              |
|                        | MTU Size: 1400                          |                                                              |
|                        |                                         |                                                              |
|                        |                                         | OK                                                           |

All of these settings can be left as default.

If you wish a password to be entered when configuring the Xport do so in the Server Configuration – Telnet/ Web manger password fields [I would advise against this, if the password gets lost or another engineer visits the site and needs to configure the device, without this password they will be locked out]

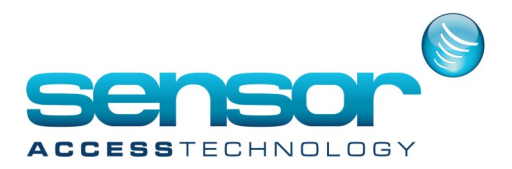

3. Channel 1 – Serial Settings - Click onto the network menu the following page will load

| Device Details Web Cor   | higuration Telnet Configuration the state of the state of | · 🖸 🗟 🔞   💬 🗔                                                           |
|--------------------------|----------------------------------------------------------------------------------------------------|-------------------------------------------------------------------------|
| LANTR                    |                                                                                                    | rare Version: V6.7.0.1<br>IAC Address: 00-20-4A-EA-1B-71                |
| <i>ක</i>                 | Seria                                                                                                    | al Settings                                                             |
| Network                  |                                                                                                    |                                                                         |
| Server                   | Channel 1                                                                                                    |                                                                         |
| Senal Tunnel<br>Hostlist | Disable Serial Port                                                                                                    |                                                                         |
| Channel 1                | Port Settings                                                                                                    |                                                                         |
| Serial Settings          | Protocol: RS232                                                                                                    | Flow Control: None                                                      |
| Connection               | Baud Pate: 0600 V Data Bite: 8 V                                                                                                    | Parity None Y Ston Bite: 1 Y                                            |
| Trigger 1                |                                                                                                    |                                                                         |
| Trigger 2                | Back Control                                                                                                    |                                                                         |
| Trigger 3                | Pack Control                                                                                                    |                                                                         |
| Configurable Pins        | Enable Facking                                                                                                    |                                                                         |
| Apply Settings           | Idle Gap Time: 12 msec                                                                                                    |                                                                         |
| Apply Defaults           | Match 2 Byte Sequence: Yes  No                                                                                                    | Send Frame Immediate: O Yes  No                                         |
|                          | Match Bytes: 0x00 0x00 (Hex)                                                                                                    | Send Trailing Bytes: <ul> <li>None</li> <li>One</li> <li>Two</li> </ul> |
|                          | Flush Mode                                                                                                    |                                                                         |
|                          | Flush Input Buffer                                                                                                    | Flush Output Buffer                                                     |
|                          | With Active Connect: OYes  No                                                                                                    | With Active Connect: OYes  No                                           |
|                          | With Passive Connect: OYes  No                                                                                                    | With Passive Connect: O Yes  No                                         |
|                          | At Time of Disconnect: O Yes  No                                                                                                    | At Time of Disconnect: O Yes  No                                        |
|                          | C                                                                                                    | ОК                                                                      |

The important settings to note on this page are the Port Settings. They should be configured like so. Protocol – RS232 Flow Control – None Baud Rate – 9600

Data Bits – 8 Parity – None Stop Bits – 1 Everything else on 1

Everything else on this page can be left as default. Once finished click OK.

That concludes the Web configuration method. You now need to click "Apply Settings" from the left hand menu for all changes to be written to the Xport.

If for any reason you entered in the incorrect settings for the Xport underneath "Apply Settings" there is an "Apply Defaults" menu. This will reset the controller to the factory default settings

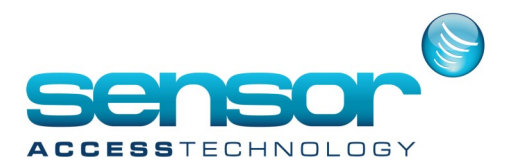

#### **Telnet Configuration**

Clicking onto the Telnet Configuration tab will load this screen

|   | Device Deta | ils Web Configuration | Telne | et Configu | ration  |         |         |  |
|---|-------------|-----------------------|-------|------------|---------|---------|---------|--|
|   | IP Address: | 192.168.0.111         | Port: | 9999       | <u></u> | Connect | ኛ Clear |  |
| ľ |             |                       |       |            |         |         | 4       |  |
|   |             |                       |       |            |         |         |         |  |

The important aspects to check here are:

The IP address

Port Number

Both of these can be found on the "Device Details" Tab. The Telnet port number if not changed will always be at default 9999.

Once these are found to be correct click "Connect"

Once connect has been clicked you will see this page

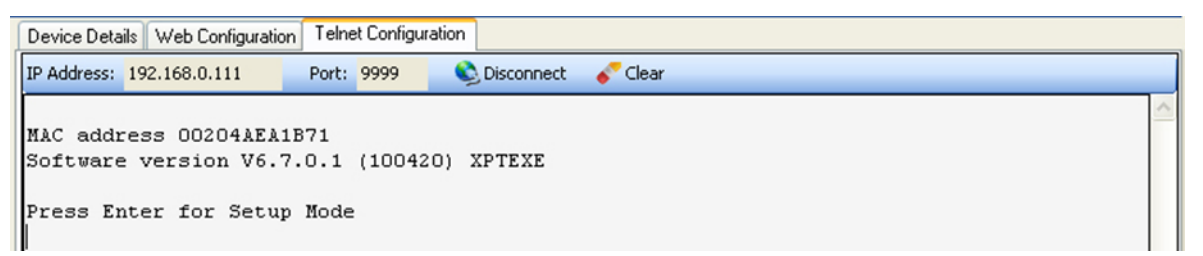

You now have approximately 10 seconds to press enter for the Telnet Setup mode. If you fail to respond within the timeout, you will need to click connect again.

Once enter has been pressed you will see the settings of the Xport in text form.

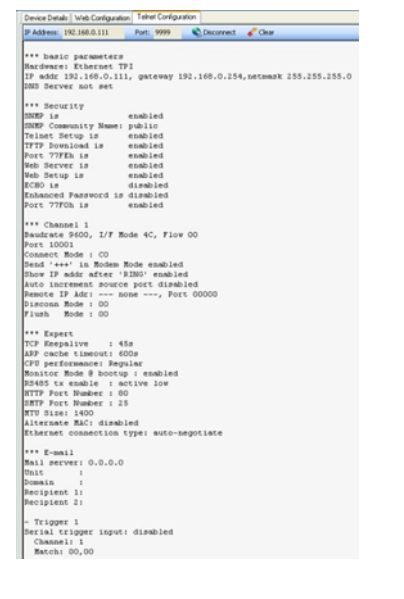

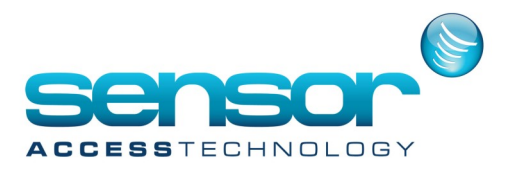

This is the same output as what you would see in the Web configuration but presented in a text format. To the very bottom of this output you will see a menu

| Char | nge Setup:        |               |
|------|-------------------|---------------|
| 0    | Server            |               |
| 1    | Channel 1         |               |
| 3    | E-mail            |               |
| 5    | Expert            |               |
| 6    | Security          |               |
| 7    | Defaults          |               |
| 8    | Exit without save |               |
| 9    | Save and exit     | Your choice ? |
|      |                   |               |

To navigate through the various menus you enter the number off the corresponding heading as your choice and press enter.

All the headings in the Telnet configuration correspond to the same menus that are present in the web configuration. Refer to the web configuration section in this manual to see what needs to be changed.

In my example I will use "Channel 1" and scroll through the changeable variables, IP, Port Number ect.

```
Change Setup:
  0 Server
  1 Channel 1
  3 E-mail
  5 Expert
  6 Security
  7 Defaults
  8 Exit without save
                                Your choice ? 1
  9 Save and exit
Baudrate (9600) ?
I/F Mode (4C) ?
Flow (00) ?
Port No (10001) ?
ConnectMode (CO) ?
Send '+++' in Modem Mode (Y) ?
Show IP addr after 'RING' (Y) ?
Auto increment source port (N) ?
Remote IP Address : (000) .(000) .(000) .(000)
Remote Port (0) 2
DisConnMode (00) ?
FlushMode (00) ?
DisConnTime (00:00) ?:
SendChar 1 (00) ?
SendChar 2 (00) ?
```

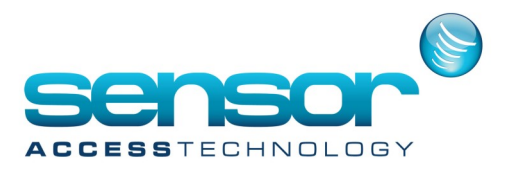

First I enter my choice for Channel 1 and press enter.

I am now presented with

Baudrate (9600)?

At this point you can enter another Baudrate if I wish and then press enter. As I want to leave the Buadrate as 9600 I press enter and move to the next definable heading, which in this case is:

I/F Mode (4C)

Again as I want to leave this as it's currently set I would press enter and move on to the next heading. Work through the headings referring to the Web configuration section and change what is outlined in that section.

Once you have come to the end of this menu you will see the main Telnet menu again.

| Char | nge Setup:        |               |
|------|-------------------|---------------|
| 0    | Server            |               |
| 1    | Channel 1         |               |
| 3    | E-mail            |               |
| 5    | Expert            |               |
| 6    | Security          |               |
| 7    | Defaults          |               |
| 8    | Exit without save |               |
| 9    | Save and exit     | Your choice ? |

You now have 2 choices. Exit without saving Save and exit. If you wish to save your changes enter 9 and press enter.

If you are not comfortable using the telnet configuration use the Web Configuration to make any changes

This concludes the Lantronix Xport setup